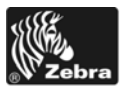

# 105SL**Plus**™ Hurtigreferanse

Bruk denne veiledningen ved daglig bruk av skriveren. Du finner mer informasjon i *Brukerveiledningen*.

### Skriverkomponenter

Figur 1 viser komponentene inne i skriveren. Skriveren din kan se litt annerledes ut, avhengig av skrivermodell og hvilke deler som er installert. Gjør deg kjent med disse komponentene før du fortsetter med skriveroppsettet.

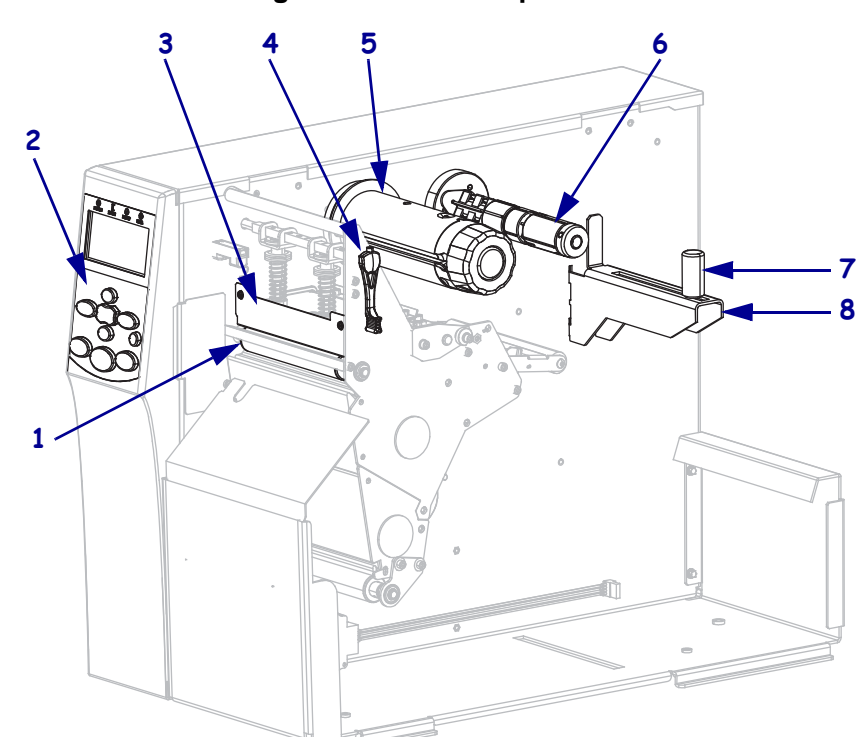

Figur 1 • Skriverkomponenter

| 1 | Skrivervalse                  |
|---|-------------------------------|
| 2 | Kontrollpanel                 |
| 3 | Skriverhode                   |
| 4 | Spake for å åpne skriverhodet |
| 5 | Båndopprullingsspindel        |
| 6 | Båndmatingsspindel            |
| 7 | Mediematerens føring          |
| 8 | Mediematerens henger          |

## Kontrollpanel

Kontrollpanelet (Figur 2) angir skriverens driftstatus, og kontrollerer skriverens grunnleggende drift.

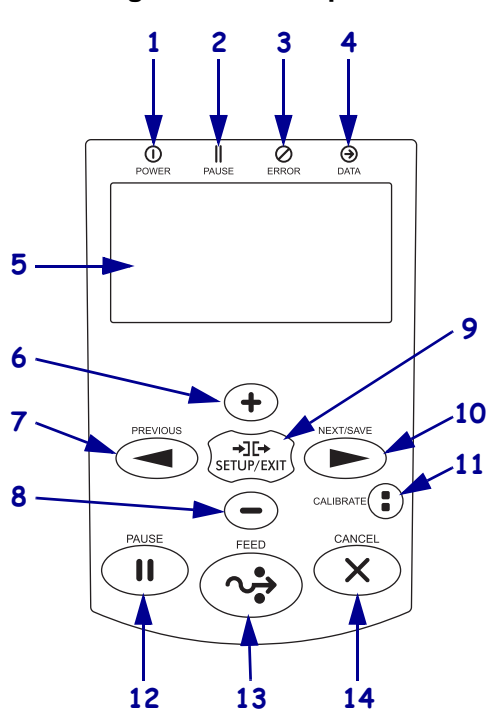

#### Figur 2 • Kontrollpanel

| 1  | Strømlys                        | Lyser når skriveren er på.                                                                                                    |
|----|---------------------------------|----------------------------------------------------------------------------------------------------|
| 2  | PAUSE-lys                       | Lyser når skriveren er satt på pause.                                                                                                    |
| 3  | Feilindikator                   | Blinker når skriveren trenger ettersyn.                                                                                                    |
| 4  | Datalys                         | Blinker raskt når skriveren mottar data.                                                                                                    |
| 5  | Skjerm                          | Viser skriverens driftstatus.                                                                                                    |
| 6  | PLUSS (+)                       | Endrer parameterverdiene. Vanlig bruk er å øke en verdi, svare ja, bla gjennom valg eller endre verdier når du oppgir skriverpassordet.               |
| 7  | PREVIOUS<br>(Forrige)           | Blar til den forrige parameteren på skjermen i Oppsett-modus. Trykk og hold inne<br>for å bla raskt.                                                  |
| 8  | MINUS (-)                       | Endrer parameterverdiene. Vanlig bruk er å redusere en verdi, svare nei, bla gjennom valg eller endre markørposisjon mens du oppgir skriverpassordet. |
| 9  | SETUP/EXIT<br>(Oppsett/avslutt) | Starter og avslutter Oppsett-modus.                                                                                                    |
| 10 | NEXT/SAVE<br>(Neste/lagre)      | • Blar til den neste parameteren på skjermen i Oppsett-modus. Trykk på og hold inne for å bla raskt.                                                  |
|    |                                 | • Når du avslutter Oppsett-modus, lagres eventuelle endringer i konfigurasjons-<br>og kalibreringssekvensen.                                          |

| 11 | 1 CALIBRATE<br>(Kalibrer) | Kalibrerer skriveren for følgende:                                             |
|----|---------------------------|--------------------------------------------------------------------------------|
|    |                           | • Medielengde                                                                  |
|    |                           | • Medietype (kontinuerlig eller ikke-kontinuerlig)                             |
|    |                           | • Utskriftsmetode (direkte termisk eller termisk overføring)                   |
|    |                           | • Følerverdier                                                                 |
| 12 | PAUSE                     | Starter eller stopper skriveren når du trykker på knappen.                     |
| 13 | FEED (Mating)             | Tvinger skriveren til å mate én blank etikett hver gang du trykker på knappen. |
| 14 | CANCEL                    | Avbryter utskriftsjobber når skriveren er satt på pause.                       |
|    | (Avbryt)                  |                                                                                |

### Klargjøre skriveren for bruk

Når du har gjort deg kjent med skriverkomponentene, klargjør du skriveren for bruk.

**Forsiktig** • Når du setter i utskriftsmateriale eller bånd, må du fjerne alle smykker som kan komme i kontakt med skrivehodet eller andre skriverdeler.

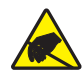

**Forsiktig** • Før du tar på skrivehodet må du lade ut eventuell statisk elektrisitet ved å ta på skriverrammen av metall eller bruke antistatisk armbånd og matte.

#### Slik setter du opp skriveren:

- 1. Velg en plassering for skriveren som oppfyller disse forholdene:
  - må være en solid, jevn overflate med tilstrekkelig størrelse og styrke til å bære vekten til skriveren.
  - må inkludere tilstrekkelig plass for ventilasjon, tilgang til skriverkomponenter og kontakter
  - bør være i nærheten av en lett tilgjengelig stikkontakt
- **2.** Pakk ut og kontroller skriveren. Rapporter eventuelle fraktskader. Du finner flere opplysninger i *Brukerveiledningen*.
- 3. Plasser skriveren på det forhåndsvalgte stedet.
- 4. Plugg strømledningen inn i kontakten på baksiden av skriveren.

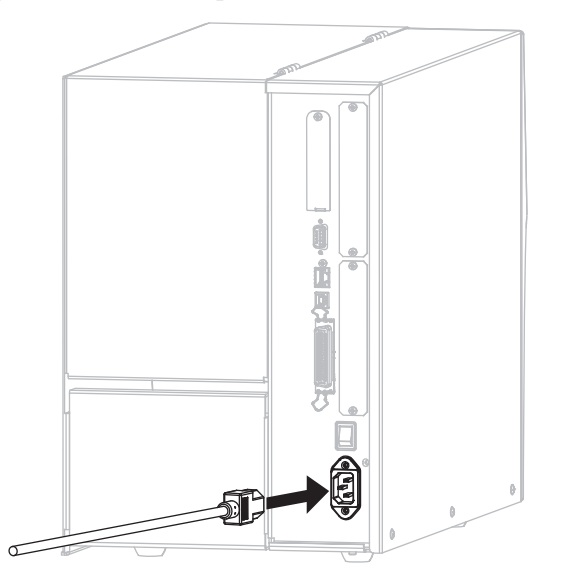

**5.** Plugg strømledningen i stikkontakten.

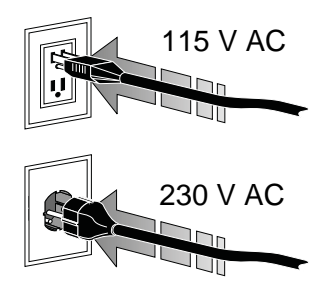

**6.** Koble skriveren til en datamaskin ved hjelp av én eller flere tilgjengelige tilkoblinger. Standardtilkoblingene vises her. Det kan også finnes et alternativ for ZebraNet trådløs utskriftsserver på skriveren.

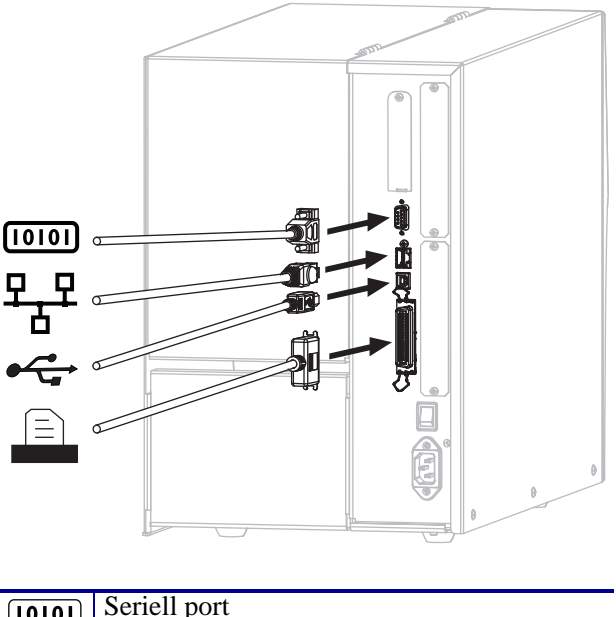

| [010] | Seriell port                               |
|-------|--------------------------------------------|
| 뫄뫄    | Intern utskriftsserver for kablet Ethernet |
| •     | USB-port                                   |
|       | Parallellport                              |

**7.** Løft opp medieluken.

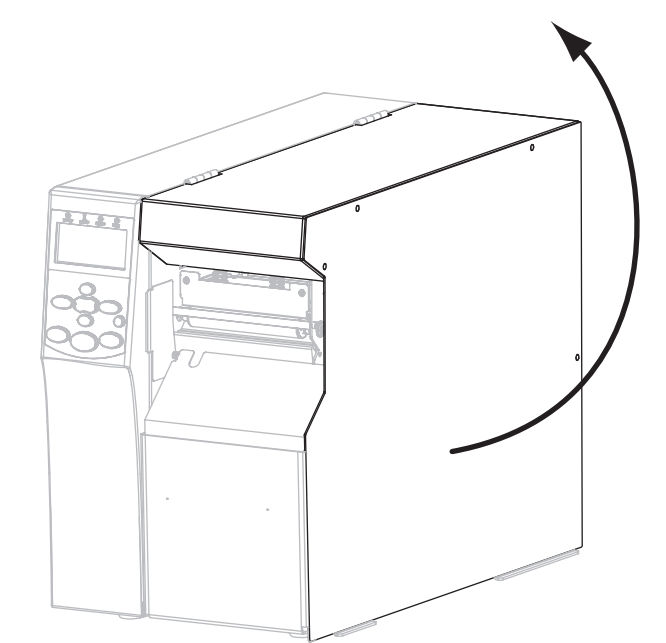

- 8. Sett utskriftsmateriale i skriveren (se Sette i utskriftsmateriale på side 9).
- **9.** Når du bruker materiale med termisk overføring, setter du bånd inn i skriveren (se *Legge i bånd* på side 15). Direkte termisk materiale bruker ikke bånd.
- **10.** Lukk medieluken.

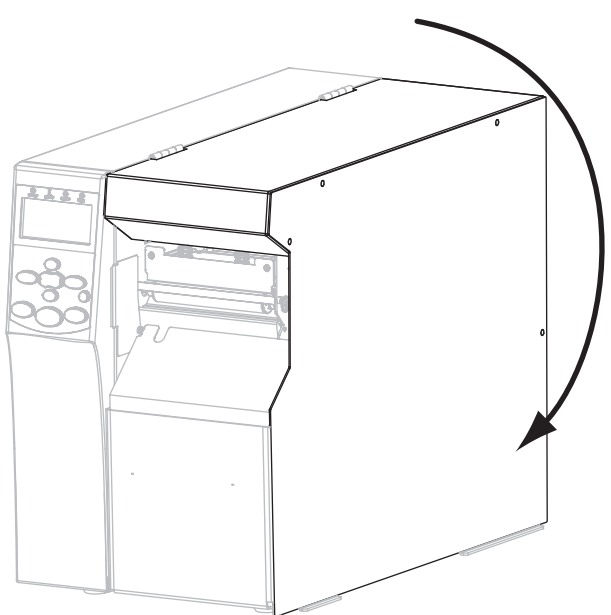

**11.** Slå på skriveren (**I**).

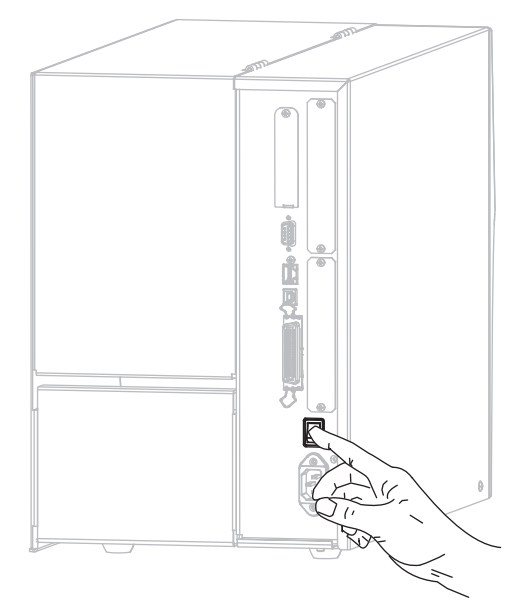

Skriveren starter opp og utfører en selvtest. **SKRIVER KLAR** vises når skriveren er klar til å skrive ut.

- **12.** Skriv ut en konfigurasjonsetikett for å kontrollere at utskriftsmaterialet og båndet er korrekt satt i.
  - a. Trykk på SETUP/EXIT (Oppsett/avslutt) på kontrollpanelet.

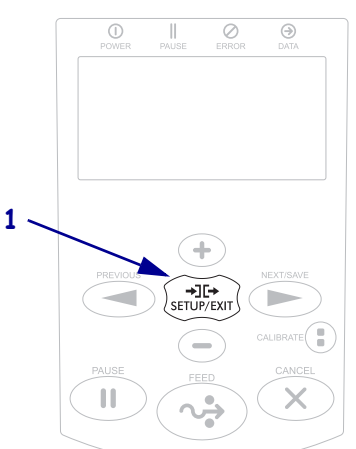

b. Trykk på PREVIOUS (Forrige) eller NEXT/SAVE (Neste/lagre) for å bla til:

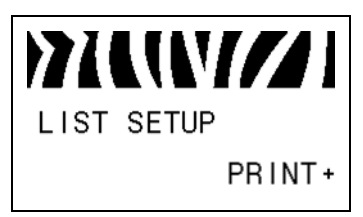

c. Trykk på PLUSS (+) for å velge SKRIV UT.
Hvis utskriftsmaterialet og båndet er korrekt satt i, skrives det ut en konfigurasjonsetikett. En prøveetikett vises her.

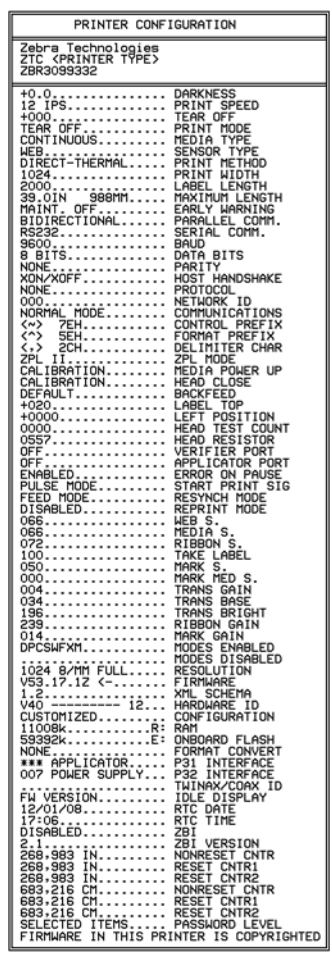

- d. Hvis du vil avslutte Oppsett-modus, trykker du på SETUP/EXIT (Oppsett/avslutt) og deretter på NEXT/SAVE (Neste/lagre).
- 13. Hvis du vil teste tilkoblingen mellom skriveren og datamaskinen, bruker du en etikettdesignpakke til å opprette en prøveetikett og sender den til skriveren. Zebra anbefaler ZebraDesigner Pro. Du kan laste ned denne programvaren fra http://www.zebra.com/software, og bruke den i prøvemodus for å skrive ut en prøveetikett.

### Sette i utskriftsmateriale

Følg instruksjonene i dette avsnittet for å sette i papirrullen i avrivningsmodus (Figur 3). For instruksjoner for å legge i listepapir eller sette i materiale i ulike utskriftsmodi, se *Brukerveiledningen*.

**Forsiktig** • Når du setter i utskriftsmateriale eller bånd, må du fjerne alle smykker som kan komme i kontakt med skrivehodet eller andre skriverdeler.

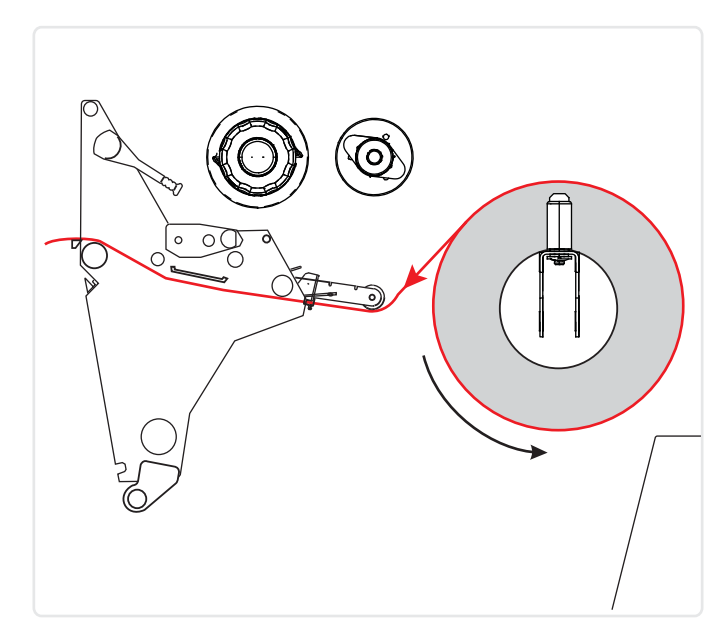

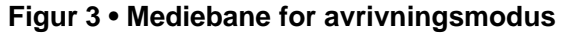

#### Slik setter du i papirrullen i avrivningsmodus:

**1.** Fjern og kasser eventuelle merker eller etiketter som er skitne eller festet med klebemiddel eller teip.

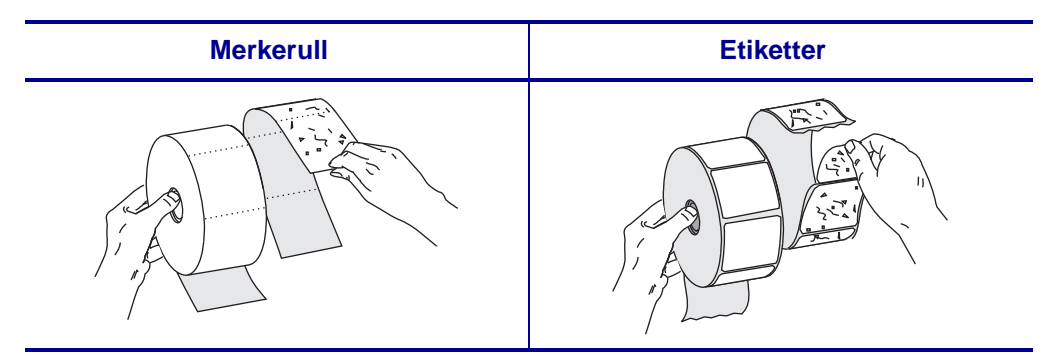

2. Trekk ut mediematerens føring så langt som mulig.

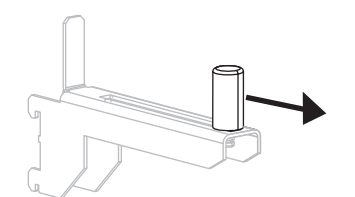

**3.** Legg papirrullen på mediematerens henger. Skyv rullen så langt tilbake som mulig.

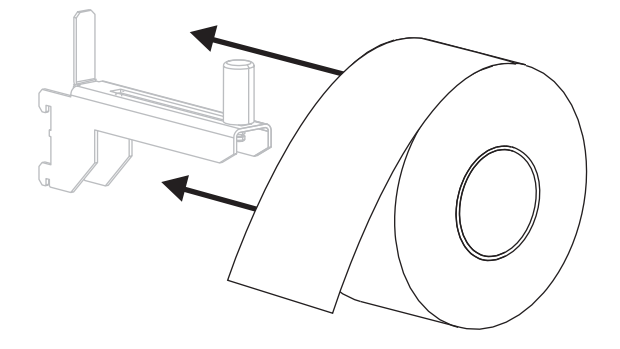

4. Skyv inn mediematerens føring til den berører rullkanten.

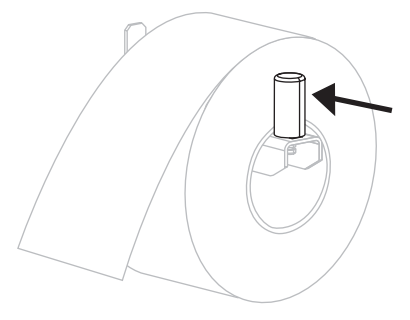

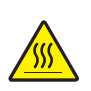

5. Forsiktig • Skrivehodet kan være varmt, og kan forårsake alvorlige brannskader. La skrivehodet bli avkjølt.

Åpne skrivehodet ved å rotere skrivehodets åpningsspake (1) mot urviseren.

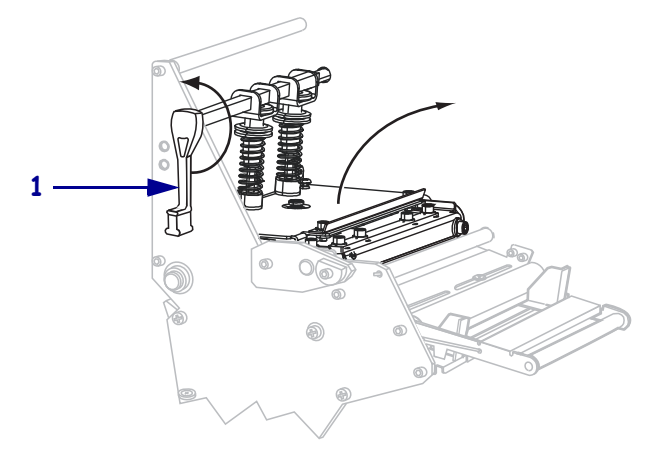

6. Løsne tommelskruen (ikke synlig fra denne vinkelen) som er plassert på bunnen av den ytre medieføreren (1).

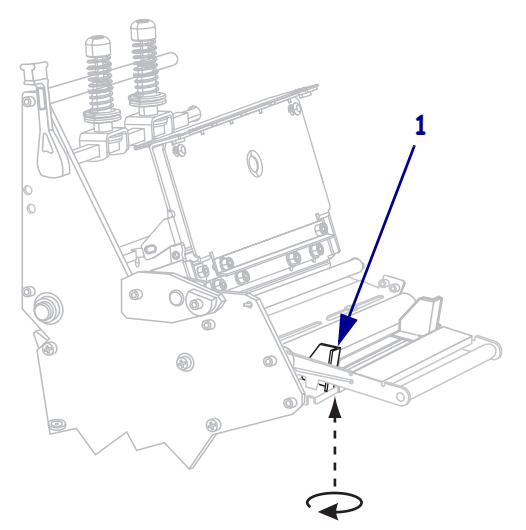

**7.** Skyv den ytre medieføreren (**1**) helt ut.

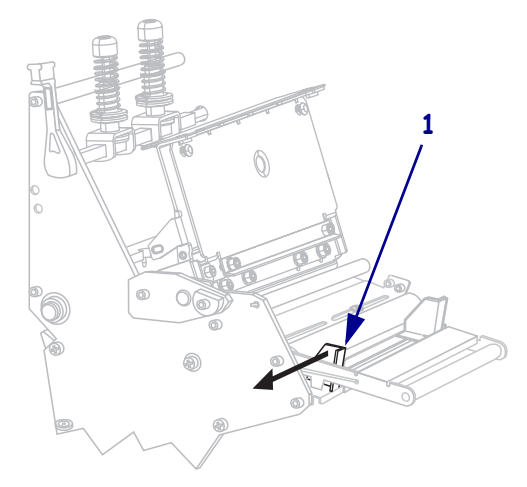

 Hvis skriveren har en mediedanser (1), legger du utskriftsmaterialet under mediedansevalsen. For alle skrivere skal utskriftsmaterialet legges under medieførervalsen (2), og den øvre mediesensoren(3).

**Viktig** • Pass på at du legger utskriftsmaterialet under disse komponentene. Hvis du legger utskriftsmaterialet over dem, vil utskriftsmaterialet blokkere båndsensoren og medføre en falsk TOMT FOR BÄND-feil.

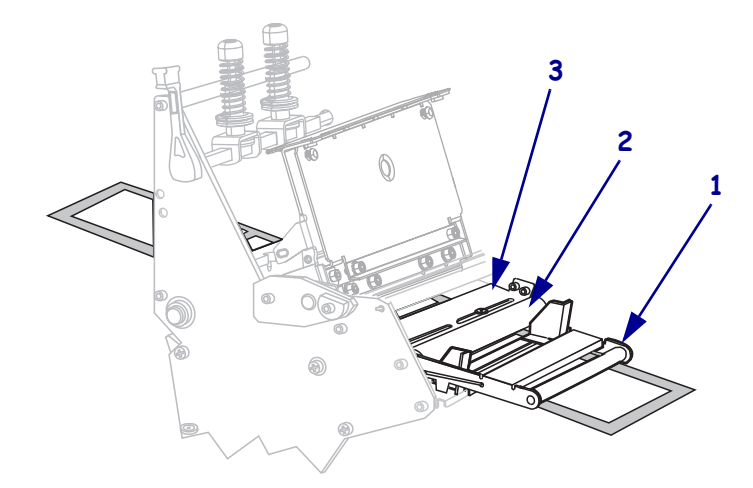

Skyv utskriftsmaterialet fram til det går under skrivehodet (1), under kneppeplaten (2) og deretter over skrivevalsen (3).

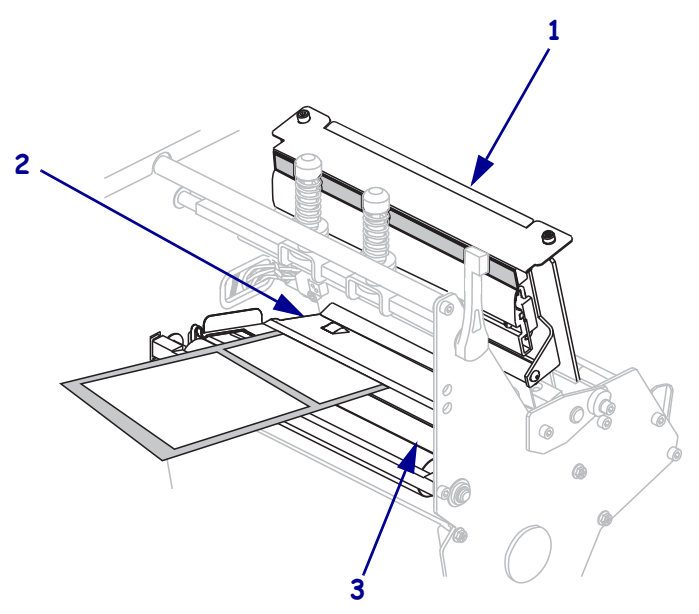

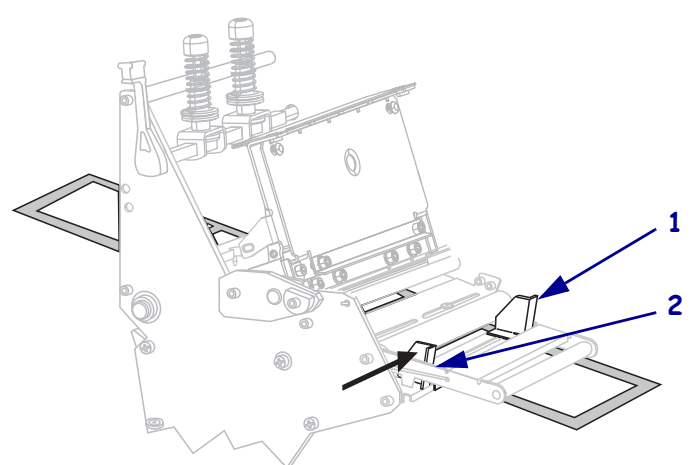

Juster utskriftsmaterialet med den indre medieføreren (1). Skyv inn den ytre medieføreren (2) til den berører mediekanten.

**11.** Stram tommelskruen (ikke synlig fra denne vinkelen) som er plassert på bunnen av den ytre medieføreren (**1**).

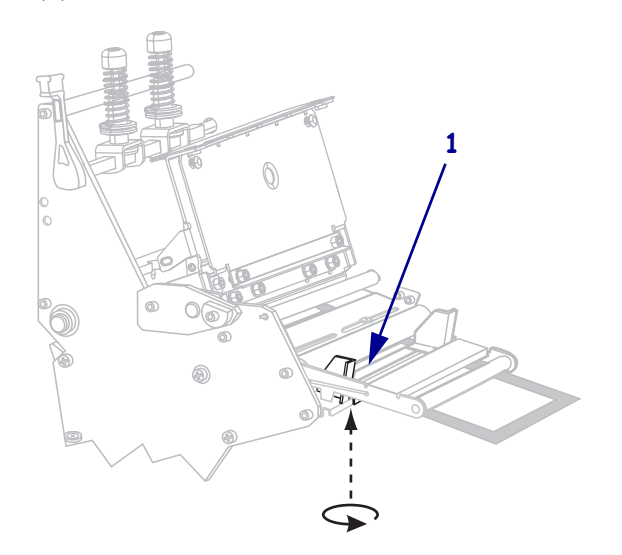

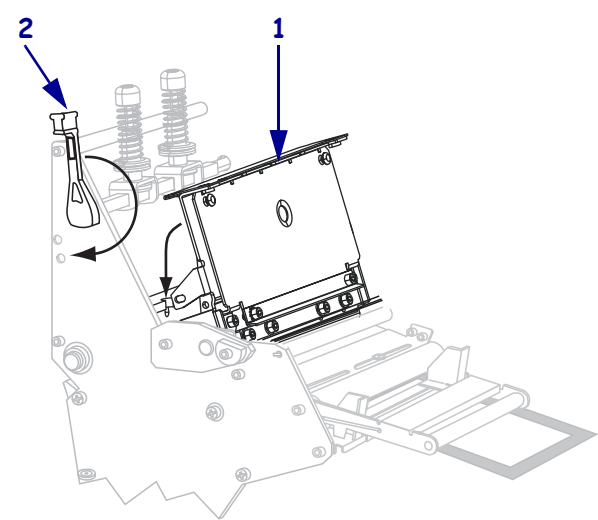

**12.** Skyv ned skrivehodet (**1**) og roter skrivehodets åpningsspake (**2**) med urviseren til den smekker på plass.

### Legge i bånd

Følg instruksjonene i dette avsnittet for å legge i bånd som skal brukes med etiketter for termisk overføring. For direkte termiske etiketter må det ikke legges bånd i skriveren. Ta ut det brukte båndet fra båndopprullingsspindelen hver gang du skifter rull (se *Fjern brukt bånd* på side 20).

**Forsiktig** • Når du setter i utskriftsmateriale eller bånd, må du fjerne alle smykker som kan komme i kontakt med skrivehodet eller andre skriverdeler.

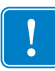

**Viktig** • For å beskytte skrivehodet mot slitasje, bør det brukes et bånd som er bredere enn utskriftsmaterialet. Båndet må ha dekkpapir på utsiden (se *Brukerveiledningen* dersom du vil ha mer informasjon).

#### Slik legger du i bånd:

1. Juster pilen (1) på knotten på båndopprullingsspindelen med hakket (2) på båndopprullingsspindelen.

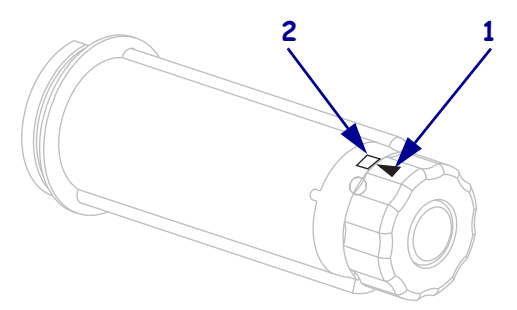

2. Juster segmentene på båndmatingsspindelen.

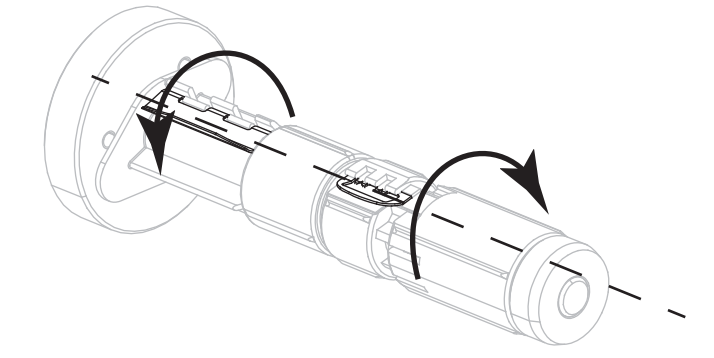

**3.** Plasser båndet slik at den løse enden spoles av med urviseren.

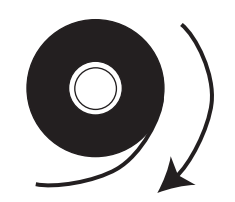

4. Legg båndrullen på båndmatingsspindelen. Skyv rullen så langt tilbake som mulig.

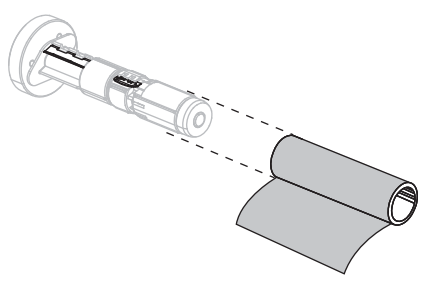

**5.** En båndfører gjør det lettere å legge i og spole av båndet. Har båndrullen papir eller noe annet festet til enden som kan fungere som båndfører?

| Hvis | Da  |                                                                                                    |  |  |
|------|-----|----------------------------------------------------------------------------------------------------|--|--|
| Ja   | For | ortsett med neste trinn.                                                                                                    |  |  |
| Nei  | a.  | Riv av en strimmel av utskriftsmaterialet (etiketter og dekkpapir)<br>omtrent 150–305 mm fra rullen.                        |  |  |
|      | b.  | Trekk av en etikett fra mediestrimmelen.                                                                                    |  |  |
|      | c.  | Bruk denne etiketten (1) til å feste enden av båndet (2) til<br>mediestrimmelen (3). Mediestrimmelen fungerer som en fører. |  |  |
|      |     |                                                                                                    |  |  |

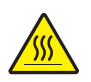

6.

**Forsiktig** • Skrivehodet kan være varmt, og kan forårsake alvorlige brannskader. La skrivehodet bli avkjølt.

Åpne skrivehodet ved å rotere skrivehodets åpningsspake (1) mot urviseren.

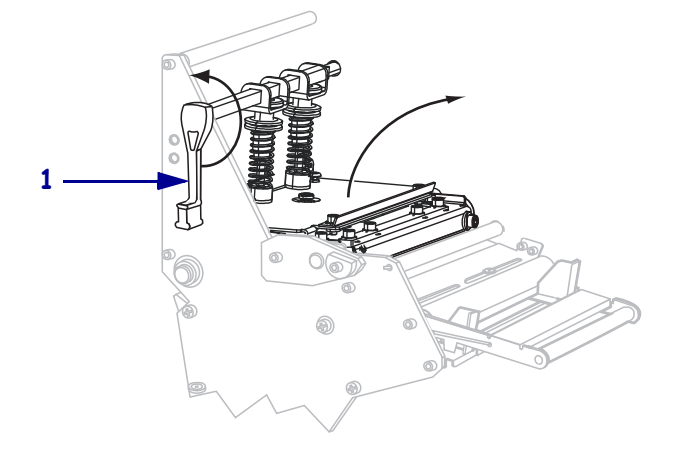

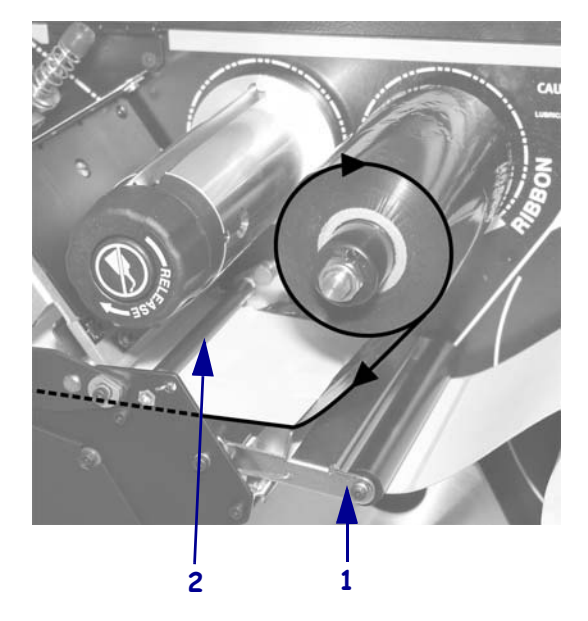

7. Legg båndet over mediedanseren (1) og under båndførervalsen (2).

Skyv båndføreren fram til den går under skrivehodet (1), over kneppeplaten (2) og deretter over skrivevalsen (3).

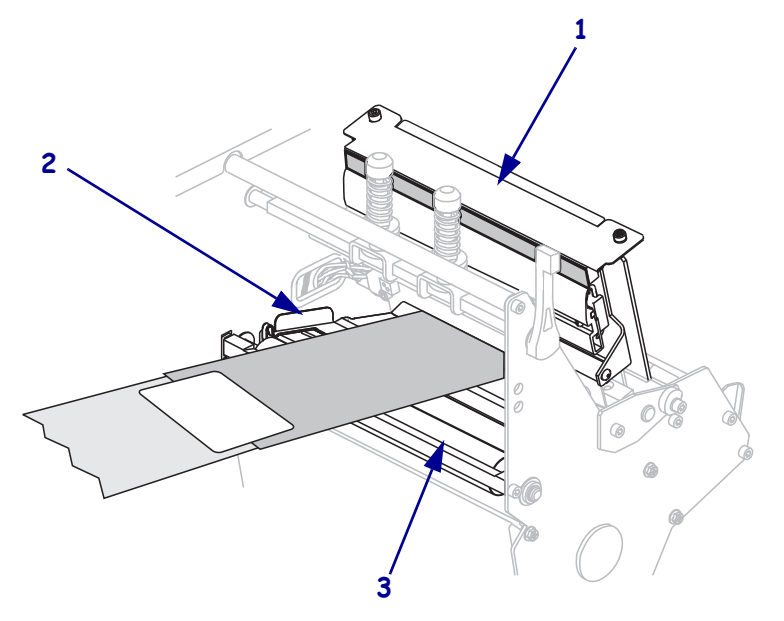

 Plasser båndføreren over den øvre båndvalsen (1) og deretter mot båndopprullingsspindelen (2).

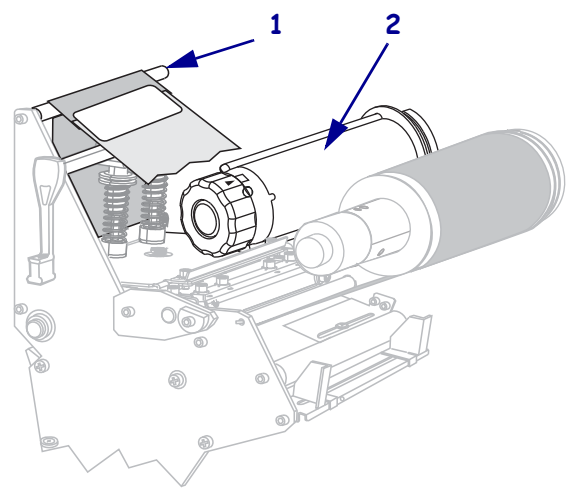

**10.** Kveil båndføreren og det festede båndet mot urviseren rundt båndopprullingsspindelen.

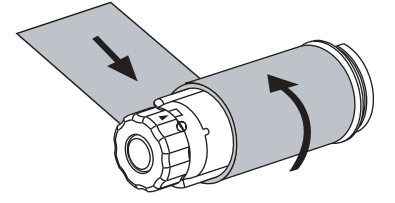

**11.** Roter spindelen mot urviseren flere omganger for å kveile opp båndet og fjerne eventuelt slakk.

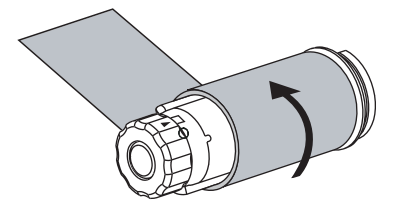

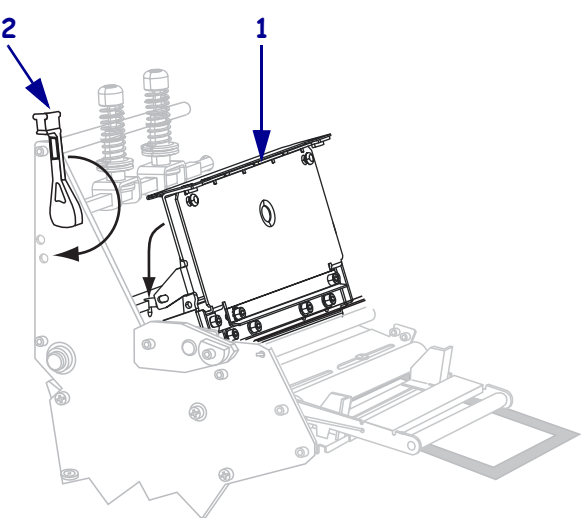

**12.** Skyv ned skrivehodet (**1**) og roter skrivehodets åpningsspake (**2**) med urviseren til den smekker på plass.

### Fjern brukt bånd

Ta ut det brukte båndet fra båndopprullingsspindelen hver gang du skifter båndrull.

#### Slik fjerner du et brukt bånd:

**1.** Er båndet oppbrukt?

| Hvis båndet      | Da                                               |
|------------------|--------------------------------------------------|
| Er oppbrukt      | Fortsett med neste trinn.                        |
| Ikke er oppbrukt | Kutt eller bryt båndet før opprullingsspindelen. |
|                  |                                                  |

**2.** Hold båndopprullingsspindelen og vri utløserknotten med urviseren til den stopper. Båndutløserstengene vippes ned. Dette letter spindelens grep på det brukte båndet.

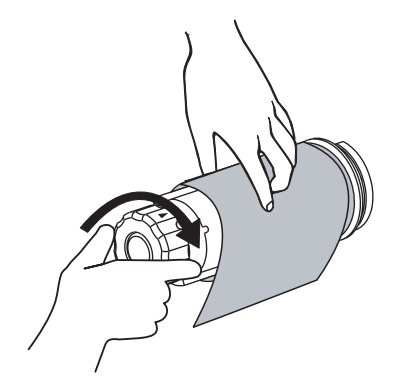

3. Skyv det brukte båndet av opptaksspindelen og kasser det.

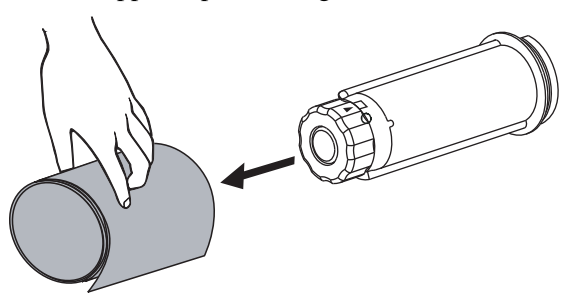